# Rimuovere una rete Wi-Fi - Risorse di auto aiuto su Internet

Anche chiamate "Dimenticare", "Elimina", "Forget" o "Dissocia".

Contribuite alla documentazione scrivendo a rete@units.it.

Ultima modifica: 2022/03/15 10:58 (%f)

# Android

La procedura cambia molto da marca a marca del dispositivo, flavour e versione di Android installato. Seguono alcuni esempi:

Google Android 9 e 10

- swipe verso il basso della barra delle notifiche
- pressione lunga sull'icona del WiFi
- "Reti salvate"
- selezionare la rete da cancellare
- cliccare su "Elimina"

#### Samsung Android 8:

- swipe verso il basso della barra delle notifiche
- pressione lunga sull'icona del WiFi
- "…" → "Avanzate"
- "Gestione reti"
- selezionare la rete da cancellare
- cliccare su "Rimuovi"

# Apple mobile devices con iOS (iPhone, iPad, iPod)

### Rimuovere una rete generica memorizzata (e.g. units)

- Impostazioni
- selezionare Wi-Fi
- cliccare sulla freccia a destra della rete Wi-Fi che si vuole cancellare
- cliccare su "Dissocia questa rete"

### Rimuovere la rete eduroam

- Impostazioni  $\rightarrow$  Generali  $\rightarrow$  Profilo
- Cliccare su eduroam

• Cliccare su "Elimina profilo"

Nel caso non si trovasse la voce "Profilo" significa che il dispositivo è già pronto alla futura configurazione.

## Apple devices con sistema MacOS (iMac, MacBook, ecc...)

#### Rimuovere una rete Wi-Fi generica (e.g. units)

- Preferenze di sistema → Rete
- Selezionare la scheda di rete Wi-Fi sulla sinistra
- Cliccare su Avanzate in basso a destra
- Cercare e selezionare la rete da cancellare fra le Reti preferite
- Cliccare su -

#### **Rimuovere eduroam**

- Preferenze di sistema → Profili
- Selezionare il profilo eduroam®
- Cliccare sul comando -

| ••• < > IIII Profili                          |                      | Q Cerca                                                                                                    |   |
|-----------------------------------------------|----------------------|----------------------------------------------------------------------------------------------------|---|
| Utente<br>eduroam®<br>6 impostazioni eduroam® | gli Studi di Trieste | (eduroam UniTS (generico)) <b>Verificato</b>                                                                            |   |
|                                               | Descrizione          | Profilo di configurazione 'eduroam UniTS<br>(generico)' di 'Università degli Studi di Trieste' -<br>fornito da eduroam® |   |
|                                               | Firmato              | GÉANT Association                                                                                                    |   |
|                                               | Installato           | 9 mar 2022, 09:53                                                                                                    |   |
|                                               | Impostazioni         | Certificato<br>TERENA SSL CA 3                                                                                          |   |
|                                               |                      | Certificato<br>USERTrust RSA Certification Authority                                                                    |   |
|                                               |                      | Certificato<br>DigiCert Assured ID Root CA                                                                              |   |
|                                               |                      | Certificato<br>GEANT OV RSA CA 4                                                                                        |   |
|                                               |                      | Rete Wi-Fi<br>eduroam                                                                                                   |   |
| + -                                           |                      | Rete enterprise                                                                                                    |   |
| Rimuovi il profilo selezionato                |                      |                                                                                                    | ? |

- Confermare cliccando su Rimuovi
- Viene solitamente richiesta l'immissione della password dell'utente con cui si è collegati per completare l'operazione.

### Windows

Windows 10

- 1. Aprire il menù delle connessioni vicino all'area delle notifiche
- 2. Cliccare con il tasto destro sulla rete da deconfigurare
- 3. Cliaccare su Annulla memorizzazione

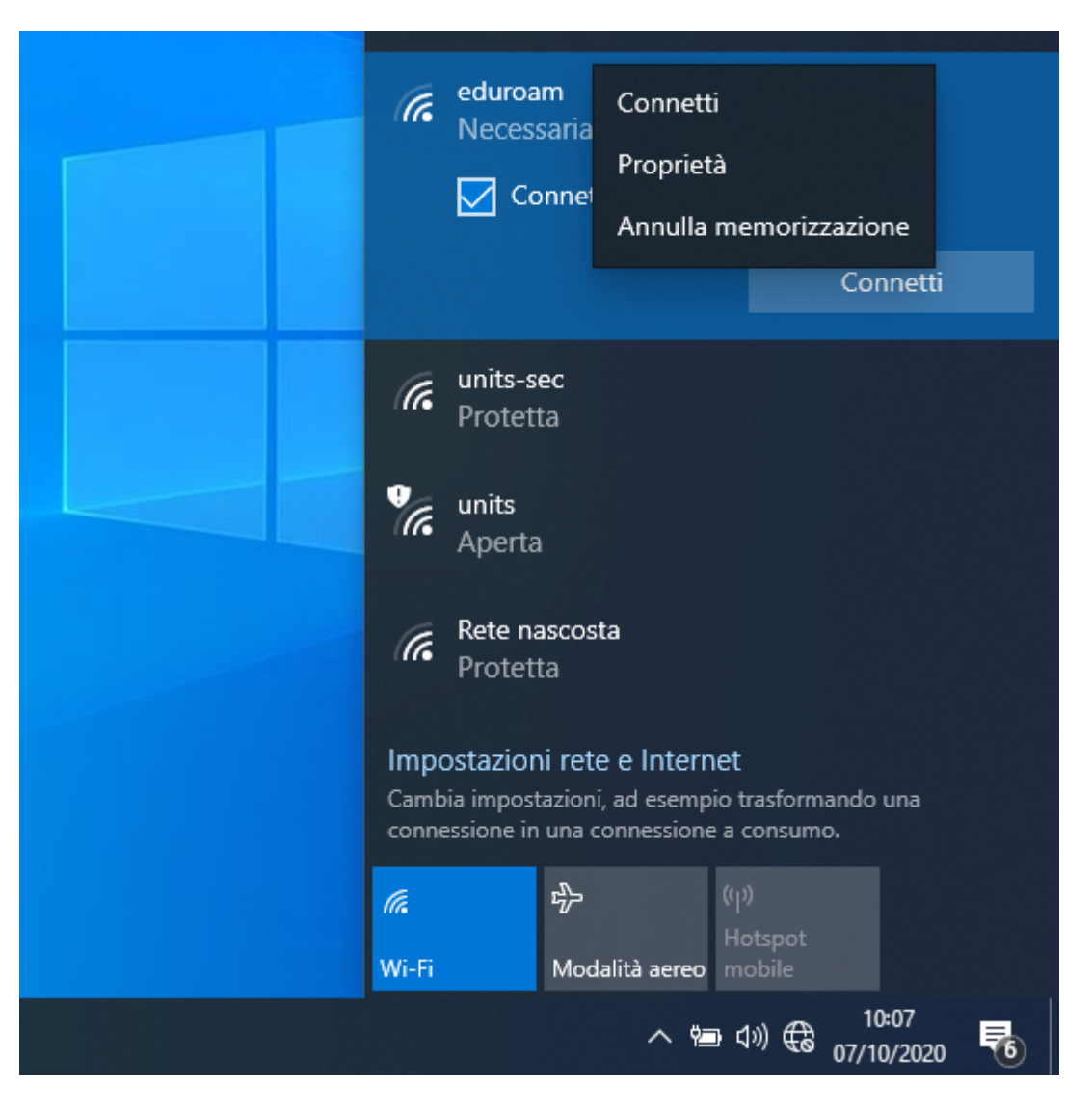

|                                       | Connessa, protetta                                                                                                    |  |  |  |  |
|---------------------------------------|----------------------------------------------------------------------------------------------------|--|--|--|--|
|                                       | units   Aperta   Le informazi   potrebbero   Proprietà rete e                                                                                                    |  |  |  |  |
|                                       | Connetti                                                                                                    |  |  |  |  |
|                                       | units-sec   Protetta   Impostazioni rete e Internet Cambia impostazioni, ad esempio trasformando una connessione in una connessione a consumo. Image: Image: Image |  |  |  |  |
|                                       | Wi-Fi Modalità aereo mobile                                                                                                    |  |  |  |  |
| へ 増画 女») <i>信</i> 12:13<br>の7/10/2020 |                                                                                                    |  |  |  |  |

Procedura alternativa:

- Da Start o Start Screen  $\rightarrow$  Impostazioni  $\rightarrow$  Reti e Internet.
- Dalla scheda Wi-Fi → Gestisci le impostazioni Wi-Fi
- Gestisci Reti Note
- Selezionare la rete che si intende eliminare e selezioniamo "Annulla Memorizzazione".

#### Windows 8.1

From: https://docu.units.it/dokuwiki/ - **Area dei Servizi ICT - Documentation** 

Permanent link: https://docu.units.it/dokuwiki/connect:wifi:forget

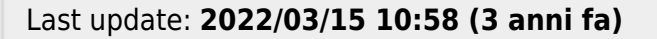

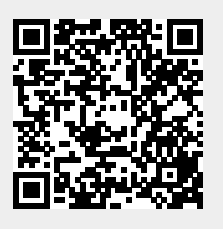